## 政府采购采购单位操作指南

一、采购单位注册

1.注册网址: <u>http://www.dzggzy.cn/xhxweb/</u>

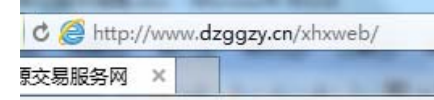

欢迎访问宣汉县公共资源交易服务网!

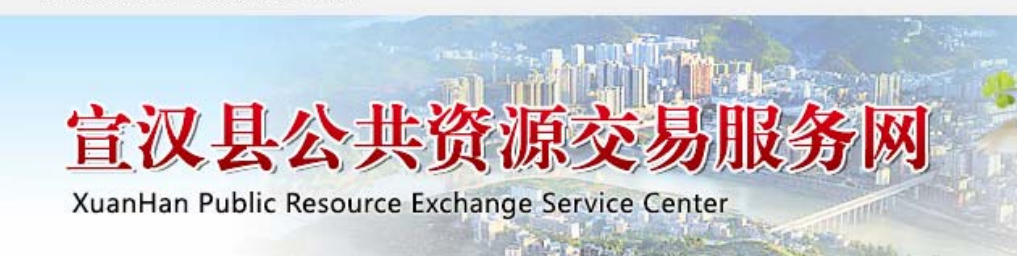

2.登录入口: 招/投标人系统登录

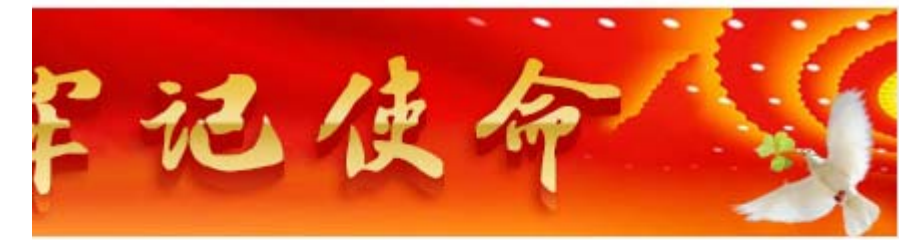

使用权拍... <sup>™</sup>E₩[正在<sub>2019-08-22</sub> 3 B (1)...[报名结 2019-06-04 国有建设...[报名结束]2019-04-24 宗国有建...[报名结 2019-01-04

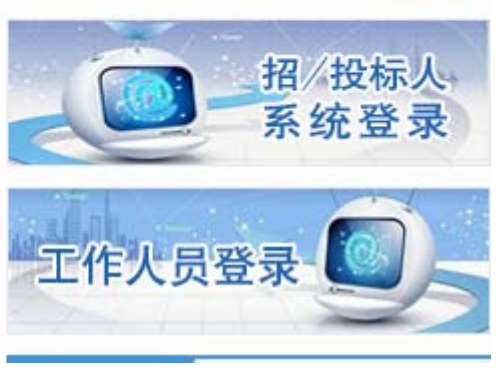

3.注册:免费注册

| ◎用户名登录 ○证书 Key登录                                                                                                    |  |
|----------------------------------------------------------------------------------------------------|--|
| ▲ 请输入用户名                                                                                                    |  |
| ▶ 请输入密码                                                                                                    |  |
| 登录                                                                                                    |  |
| <ul> <li>■ 操作手册</li> <li>● 入库相关附件下载</li> <li>● CFCA办理材料</li> <li>● 驱动下载</li> <li><u>免费注册</u></li> <li>忘记密码?</li> </ul> |  |

4.填写信息: 用户类型选择"采购单位", 完成注册

|           | 2,    | 网员信息填写   |         | 3、完成注册 |
|-----------|-------|----------|---------|--------|
| 登录名:      |       |          |         |        |
| 请用        | 单位全称  | 中文名进行注册  |         |        |
| 密码:       |       |          |         |        |
| 确认密码:     |       |          |         |        |
| 单位名称:     |       |          |         |        |
| 申报人:      |       |          |         |        |
| 联系电话:     |       |          |         |        |
| 请用        | 真实申报  | 人姓名及联系电话 |         |        |
| 用户类型:□ 前  | 间工单位  | □ 招标代理   | □ 项目管理  | □ 监理单位 |
| Ē         | 的察单位  | □ 设计单位   | □ 建设单位  | □ 供应商  |
| □ ł       | 白卖机构  | □ 土地竟买人  | □ 产权竟买人 | □ 采购单位 |
| 验证码:      |       | pq       | 24      |        |
|           |       |          |         |        |
|           |       |          |         |        |
|           |       |          |         |        |
|           |       | ——<br>确认 |         |        |
| 5.登录:选择"关 | 采购人登录 | 录"       |         |        |

| ◎用户名登录 ○证书 Key登录                                                                                    |  |
|----------------------------------------------------------------------------------------------------|--|
| ▲ 请输入用户名                                                                                            |  |
| 清输入密码                                                                                               |  |
| 登录                                                                                                  |  |
| <ul> <li>☑ 操作手册 ☑ 入库相关附件下载</li> <li>☑ CFCA办理材料</li> <li>○ 驱动下载</li> <li><u>免费注册</u>忘记密码?</li> </ul> |  |

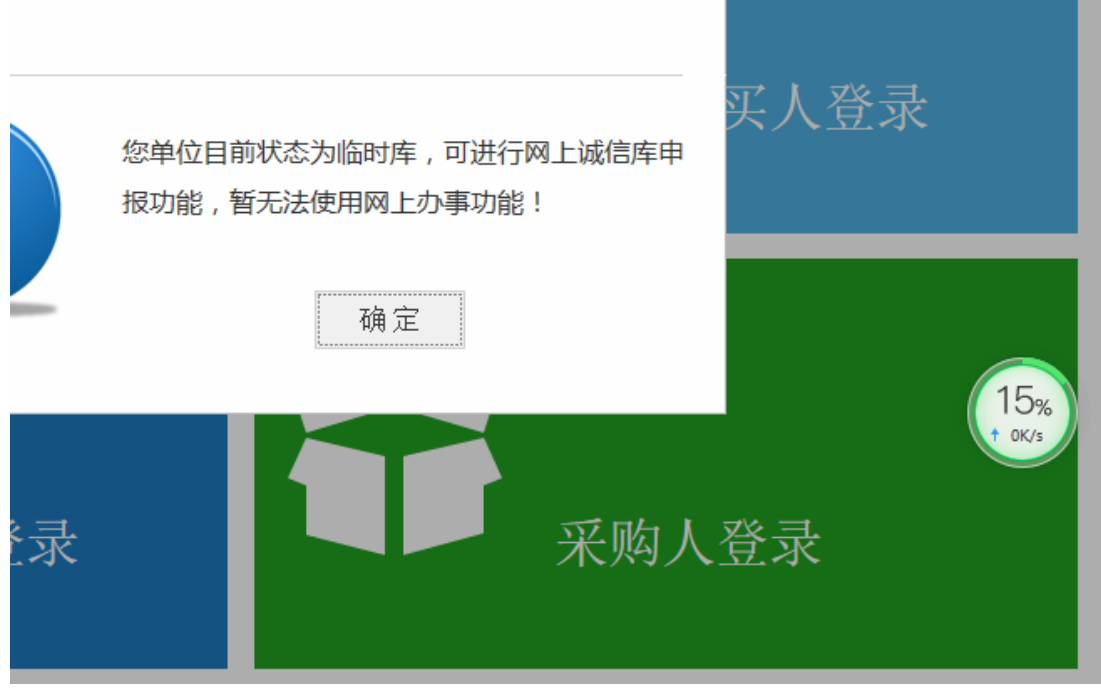

- 6.补充资料,审核。
- (1)选择修改信息

| 达州市公共资源交易服务                     |      |     |           |      |  |
|---------------------------------|------|-----|-----------|------|--|
| 🡒 🔅 🔦 🎁 🥴 2019年08月23日 16时27分53秒 |      |     |           |      |  |
| 信息库管理                           | 修改信息 | 扫描作 | 查看        |      |  |
| 📋 修改登录名                         | (    | 21  | 亚酰        | ואו≣ |  |
| │ 単本信息                          | e e  |     | <u>不来</u> |      |  |
| 📋 用户类型修改                        |      |     |           | 采购   |  |
| │ 信用评价                          |      |     | 组织        | ?机构, |  |
| (2)完成填写"*"项所有内容                 |      |     |           |      |  |

| 单位名称:*                                                                        | 王磊          |              |        |    |
|-------------------------------------------------------------------------------|-------------|--------------|--------|----|
| 组织机构/信用代码:                                                                    |             | 行业分类:        |        | 挑选 |
| 单位性质:                                                                         | 国家机关        | 法人代表:        |        |    |
| 国税登记证编号:                                                                      |             | 地税登记证编号:     |        |    |
| 所在区域:*                                                                        | 江苏省·苏州市·沧浪区 | 3 邮政编码:      |        |    |
| 联系地址:,                                                                        |             |              |        |    |
| 负责人:                                                                          |             | : [          | 联系电话:• |    |
|                                                                               |             |              |        |    |
| 电子邮箱:                                                                         |             |              |        |    |
| 电子邮箱:<br>网址:                                                                  |             |              |        |    |
| 电子邮箱:<br>网址:<br>注: 1                                                          |             | 河不埴!         |        |    |
| 电子邮箱:<br>网址:<br>注::<br>单位简介:                                                  |             | 可不填!         |        |    |
| 电子邮箱:<br>网址:<br>注::<br>单位简介:                                                  |             | 可不道!         |        |    |
| 电子邮箱:<br>网址:<br>注::<br>单位简介:                                                  |             | 可不填!         |        |    |
| 电子邮箱:                                                                         |             | 可不填!         |        | (  |
| 电子邮箱:                                                                         |             | 可不值!         |        |    |
| 电子邮箱:<br>例址:<br>注::<br>単位简介:<br>申报人信息                                         |             | 可不值!         |        |    |
| 电子邮箱:<br>网址:<br>建::<br>单位简介:<br>申报人信息<br>==================================== | [<br>       | <b>:可不填!</b> |        |    |

(3) 选择"扫描件管理"

土品

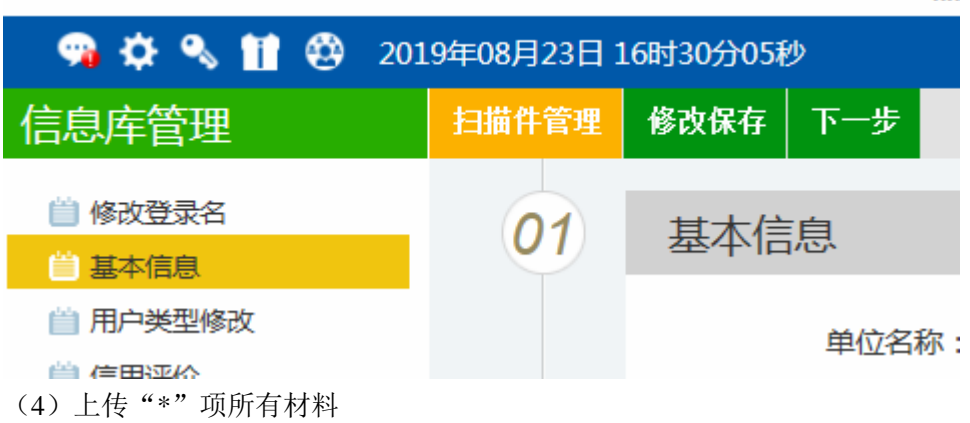

| 扫描  | 3描件列表                  |             |          |                           |  |  |  |  |
|-----|------------------------|-------------|----------|---------------------------|--|--|--|--|
| 受权多 | 5托书(仅采购人使用)下载          |             |          |                           |  |  |  |  |
| 序号  | 电子件名称                  | 电子件列表(点击查看) | 管理(点击管理) | 说明                        |  |  |  |  |
| 1   | 诚信承诺书                  | 无           | 扫描件管理    | 此电子件有模板请在左上方下载填写后扫描上传!    |  |  |  |  |
| 2   | 统一社会信用代码证书/事业单位法人证书(*) | 无           | 扫描件管理    | 行政单位:统一社会信用代码证书/事业单位:法人证书 |  |  |  |  |
| 3   | 授权委托书 (*)              | 无           | 扫描件管理    | 此电子件有模板请在左上方下载填写后扫描上传!    |  |  |  |  |
| 4   | 国家税务登记证                | 无           | 扫描件管理    | 国家税务登记证(国地税必须上传其中一个!)     |  |  |  |  |
| 5   | 地方税务登记证                | 无           | 扫描件管理    | 地方税务登记证(国地税必须上传其中一个!)     |  |  |  |  |
| 6   | 企业法人营业执照               | 无           | 扫描件管理    | 企业法人营业执照正本或副本扫描件          |  |  |  |  |
| 7   | 银行资信证明/开户许可证           | 无           | 扫描件管理    | 银行资信证明/开户许可证扫描件           |  |  |  |  |
| 8   | 川外进驻企业备案证书             | 无           | 扫描件管理    |                           |  |  |  |  |
| 9   | 行贿犯罪档案查询结果告知函          | 无           | 扫描件管理    | 当地人民检察院出具的行贿犯罪档案查询结果告知函   |  |  |  |  |

(5) 选择电子件上传

|   |                  |      |     |       | ~   | <b>`</b> |
|---|------------------|------|-----|-------|-----|----------|
|   |                  | 选择电子 | 件上传 | 高拍仪录入 | 保存说 | 明        |
| Ł | 人证书              |      |     |       |     | ^        |
|   | 上传时间             | 排序   |     | 说明    |     |          |
|   | 2019-08-23 16:32 |      |     |       |     |          |

(6) 授权委托书模板在页面左上角

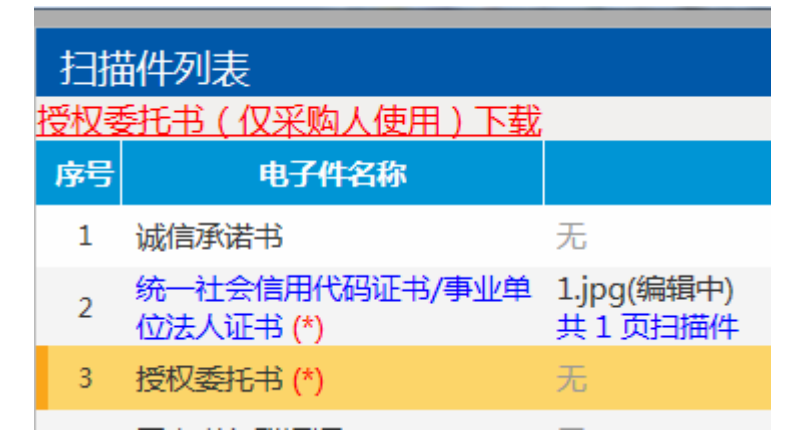

(7) 完成后提交验证

| 1 |    |   |       |      |  |  |  |  |
|---|----|---|-------|------|--|--|--|--|
|   | 修改 | Į | 扫描件管理 | 提交验证 |  |  |  |  |
|   |    |   |       |      |  |  |  |  |

(8) 审核

审核由达州市公共资源交易服务中心信息科(0818-3131833)审核 审核通过后会显示验证通过

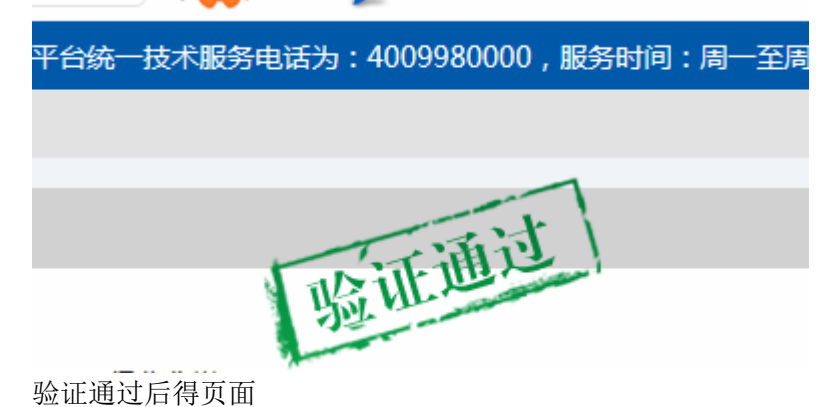

## 达州市公共资源交易服务习

| 💿 🤧 🌣 🔦 🎁 🥴 2 | 019年08月23日 16 | 时50分11秒 |
|---------------|---------------|---------|
| 业务管理          | 新增计划受理        |         |
| <b>邕 采购计划</b> |               | 计划      |
| 📋 采购文件        | ■ 序号          | 项目受理编号  |
| 📋 打印中标通知书     |               |         |
| 📋 投标文件下载      |               |         |
| 二、项目注册        |               |         |
| 1.新增计划受理      |               |         |

## 达州市公共资源交易服务

| 🔗 🥸 🔦 🎁 🥹 | 2019年08月23日 16时52分07秒 |        |  |  |
|-----------|-----------------------|--------|--|--|
| 业务管理      |                       | 新增计划受理 |  |  |
| 曽 采购计划    |                       |        |  |  |

2.完成信息填写

| I | 初相日初又注   |            |     |                       |
|---|----------|------------|-----|-----------------------|
|   | 修改保存 下一步 |            |     |                       |
|   | 01       | 计划信息       |     | —                     |
| İ |          | 计划名称:*     |     |                       |
|   |          | 采购单位:*     | 王磊  |                       |
|   |          | 采购单位联系人:   | 王磊  | 项目经办人联系电话:*           |
|   |          | 组织机构/信用代码: |     | 是否政府购买服务类采购: 💿 是 🛛 否  |
|   |          | 采购人座机:*    |     | 委托日期:* 2019-08-23 💟 🗙 |
|   |          | 所属辖区:*     | ✓ X |                       |
|   |          | 合同价款支付方式:* |     |                       |
|   |          | 项目供货要求:    |     |                       |
|   |          |            |     |                       |
|   |          | 备注:        |     |                       |
| I |          |            |     |                       |

3.上传附件:

(1) 相应模板可在网站上下载

| <mark>宜议</mark><br>XuanHai | <b>人县公</b><br>n Public Resc | <mark>共资</mark><br>purce Exchan | <mark>源交</mark><br>ge Service C            | <mark>易服约</mark><br>enter | \$M        |      |           |
|----------------------------|-----------------------------|---------------------------------|--------------------------------------------|---------------------------|------------|------|-----------|
| 首页                         | 政策法规                        | 工作动态                            | 机构介绍                                       | 交易信息                      | の事指南       | 文件通知 | 下载专区      |
| 2019年8月23日                 | 星期五 宣汉                      | 24~36°C »                       |                                            |                           |            |      | 全站搜索 ✔ 站内 |
|                            | 下载专区                        | 您现在                             | 至的位置: 首页 >>                                | 下载专区                      |            |      |           |
|                            |                             |                                 | 下载专区                                       |                           |            |      |           |
|                            |                             | •政<br>•宣<br>•采                  | 帝采购委托代理协计<br>又县公共资源交易所<br>购人授权书B<br>购人授权书A | 议书<br>服务中心进场交易≩           | <b>※记表</b> |      |           |

(2) 上传附件

"\*"项+政府采购项目需求论证表必须上传

政府采购委托代理协议及采购人授权书中的采购人授权书上传"授权书A或B"其中一个政府采购委托代理协议+政府采购项目需求论证表 必须上传 PDF 文件招标文件相关材料 上传非图片的 Word 文件

| 电子件名称                 | 电子件列表(点击查看) | 管理    | 说明                                                              |
|-----------------------|-------------|-------|-----------------------------------------------------------------|
| 公共资源交易服务中心进场交易登记表 (*) | 无电子件        | 电子件管理 | 上传扫描件。                                                          |
| 政府采购项目立项申请表 (*)       | 无电子件        | 电子件管理 | 上传财政部门批复后的立项申请 ( 备案 ) 表原件指<br>描件                                |
| 政府采购委托代理协议及采购 人授权书(*) | 无电子件        | 电子件管理 | 政府采购委托代理协议书上传签章后的PDF                                            |
| 政府采购项目需求论证表           | 无电子件        | 电子件管理 | 如有<政府采购项目需求论证表>则按格式内容要<br>提供相关资料。若无则提供资格条件、技术参数、<br>评分办法、商务要求等。 |
| 招标文件相关材料 (*)          | 无电子件        | 电子件管理 | 按《政府采购项目需求论证表》格式内容要求提供<br>相关资料。                                 |
| 采购计划相关附件              | 无电子件        | 电子件管理 | 采购计划相关附件                                                        |

(3) 完成后提交备案

| 查看计划受理 |      |       |     |  |
|--------|------|-------|-----|--|
| 修改信息   | 提交备案 | - ⊥ 政 | 府采购 |  |
|        |      | 01    | 计划  |  |

(4) 修改更正的文件上传到这里,上传后请电话联系告知

03 附件信息变更

| 电子件名称  | 电子件列表(点击查看) | 管理    | 说明 |
|--------|-------------|-------|----|
| 1关附件变更 | 无电子件        | 电子件管理 |    |

三、其他功能

采购文件审核通过后可下载采购文件 确定中标人后可打印中标通知书 可下载中标人的投标文件

| <i>达川川</i> 公共 <u></u> 家父 |                   |  |  |  |
|--------------------------|-------------------|--|--|--|
| 🧠 🤋 🌣 🗞 🞁 🥴              | 2019年08月23日 16时57 |  |  |  |
| 业务管理                     |                   |  |  |  |
| <b>兰 采购计划</b>            | 序号                |  |  |  |
| 📋 采购文件                   |                   |  |  |  |
| 📋 打印中标通知书                |                   |  |  |  |
| 📋 投标文件下载                 |                   |  |  |  |
|                          |                   |  |  |  |